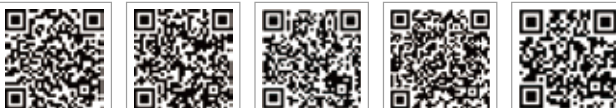

PV Master APP SEMS Portal APP SEMS Portal website

LinkedIn www.semsportal.com

Company's offical website

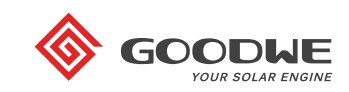

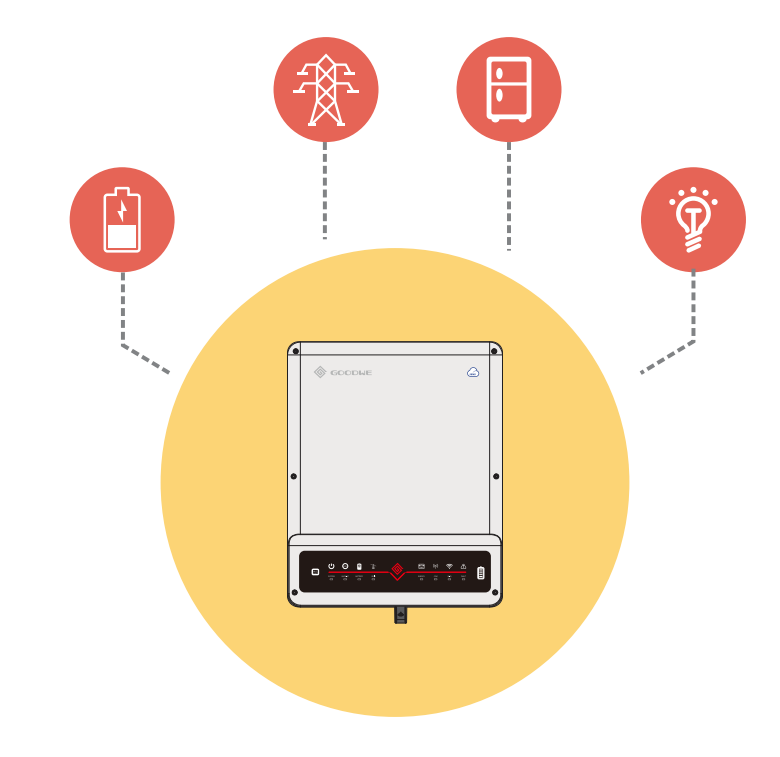

# **BT QUICK INSTALLATION INSTRUCTIONS**

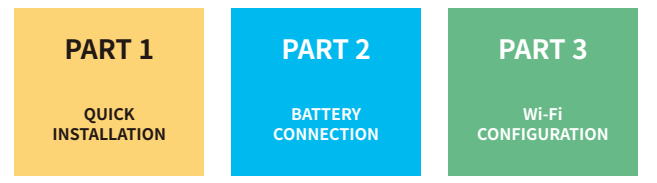

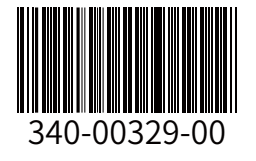

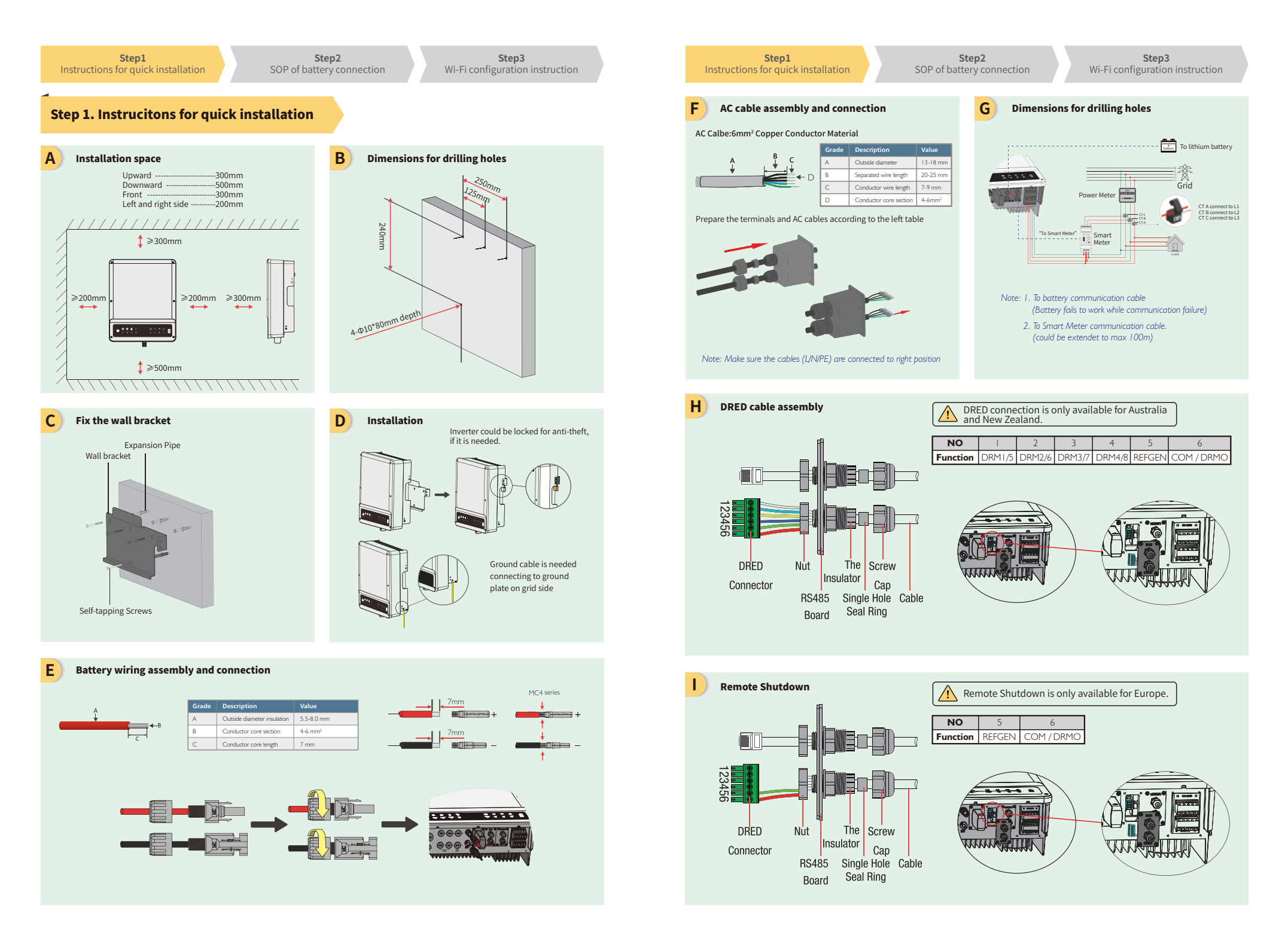

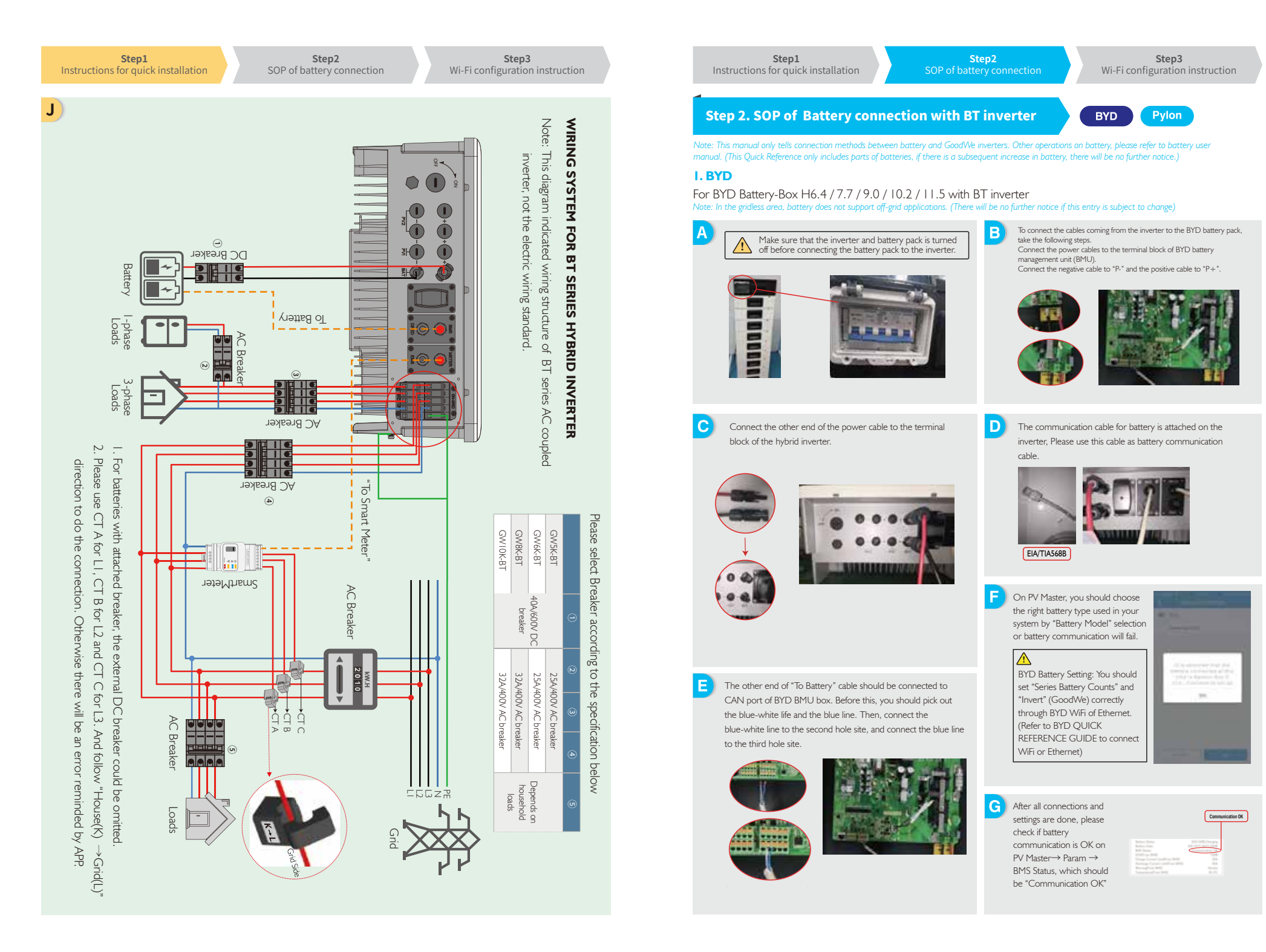

Step1 Instructions for quick installation

n SOP of

Step2 SOP of battery connection

В

D

F

to work.(Pic.6)

13333484

Step3 Wi-Fi configuration instruction

To connect the battery packs in serise, follow the instructions below.

Connect "B+" of BMU(battery management unit) to "B+" of the first

battery pack, and connect "B-" of BMU to "B-"of the last battery pack.

Connect "B+" with "B-" between adjacent battery packs. The orange

Connect "Link Port" of BMU to "Link Port0" of the first battery pack.

For the adjacent battery packs, connect "Link Port I" to the next battery

Connetct th other end of the power cable to

the terminal block of the inverter.

Turn on the battery switch, then press the red button for 2 seconds, the

communication is normal, the status light remains green, and battery works

soon later. Otherwise, the status light turns red, press the red button for 5

seconds. When the status light turns green again, the battery system is ready

status light will turn green. Wait for about 30 seconds, if the BMS

end corresponds to "B+", the black end corresponds to "B-".

(1)Connections of the power cable:

(2) Connections of communication cables

packs "Link Port0" in turn.

#### 2. Pylon

For Pylon Power Cube-H1-48 192/240/288/336 with inverter. Note: The SOC of battery can be charged up to 90%, but can't be charged to 100%. (There will be no further notice if this entry is subject to change.)

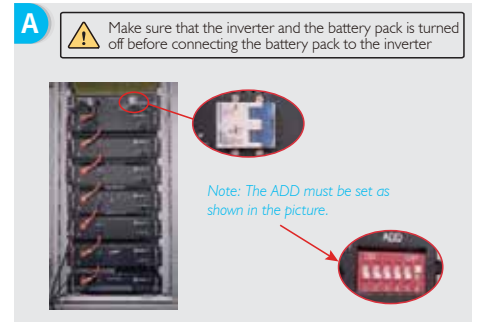

To connect the cables coming from the inverter to the Pylon Battery pack, take the following steps. Connect the power cables to the terminal block of Pylon BMU.

Connect the positive cables to the terminal block of Pion Birlo. Connect the positive cables to "P+" and the negative to "P-".

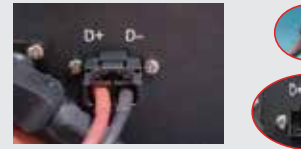

The communication cable for battery is attached in the inverter. Please use the BMS cable as battery communication cable. The other end of "To Battery" cable should be connected to CAN/Link Port B of Pylon BMU.

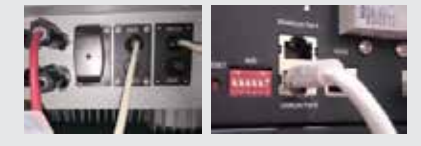

G

E

On PV Master, you should choose the right battery type used in your system by "Select Battery Model" selection or battery communication will fail.

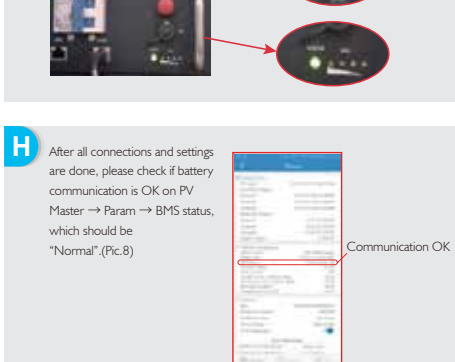

## Step 3. Wi-Fi conguration instruction

Note: Wi-Fi Configuration could also be done on PV Master APP, for details, please download "PV Master Operation Introduction" from www.en.goodwe.com

# A Preparation

Power Wi-Fi inverter (or Power on inverter) on.
 Power router on.

#### Preparation

Press "Start Setup" to enter the next step.

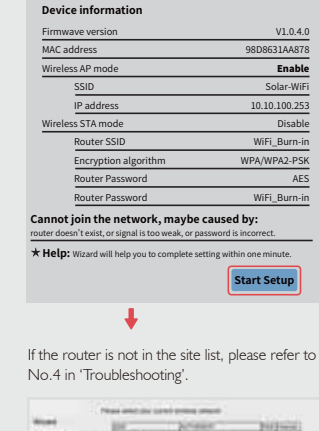

 Image: Section 1
 Image: Section 1

 Image: Section 1
 Image: Section 1

 Image: Section 1
 Image: Section 1

 Image: Section 1
 Image: Section 1

 Image: Section 1
 Image: Section 1

 Image: Section 1
 Image: Section 1

 Image: Section 1
 Image: Section 1

 Image: Section 1
 Image: Section 1

 Image: Section 1
 Image: Section 1

 Image: Section 1
 Image: Section 1

 Image: Section 1
 Image: Section 1

 Image: Section 1
 Image: Section 1

 Image: Section 1
 Image: Section 1

 Image: Section 1
 Image: Section 1

 Image: Section 1
 Image: Section 1

 Image: Section 1
 Image: Section 1

 Image: Section 1
 Image: Section 1

 Image: Section 1
 Image: Section 1

 Image: Section 1
 Image: Section 1

 Image: Section 1
 Image: Section 1

 Image: Section 1
 Image: Section 1

 Image: Section 1
 Image: Section 1

 Image: Section 1
 Image: Section 1

 Image: Section 1
 Image: Section 1

 Image: Section 1
 Image: Section 1

 Image: Section 1
 Image: Section 1

 Image: Section 1
 Image: Section 1

 Imag

# Troubleshooting

|  | No. | Problem                                | Checking items                                                                                                    |
|--|-----|----------------------------------------|----------------------------------------------------------------------------------------------------|
|  | I   | Cannot Find<br>Solar-WiFi Signal       | I. Make sure inverter is powered on;     A. Move your smart device closer to inverter;     S. Restari inverter;     4. Do "WiFi Reload" operation refer to user manual.                                                                                      |
|  | 2   | Cannot connect to<br>Solar-WiFi Signal | I. Try password: 12345678;     Restart inverter;     Make sure there is no other device connected to Solar-WH;     Do 'Wifi Reload' operation and try again.                                                                                                 |
|  | 3   | Cannot login website<br>10.10.100.253  | Make sure user name and password you use are both<br>admin;     Z. Do 'Wifi Reload' operation and try again;     Try another browser (suggest use Google, FireFox, IE,<br>Safari etc.);     4. Make sure website you log in is 10.10.100.253                 |
|  | 4   | Cannot find router<br>SSID             | <ol> <li>Move router closer to inverter or use a Wi-Fi repeater<br/>device;</li> <li>Connect to router and login the setting page to check<br/>the channel it uses. Please make sure the channel is not<br/>bigger than 13. Otherwise, modify it.</li> </ol> |

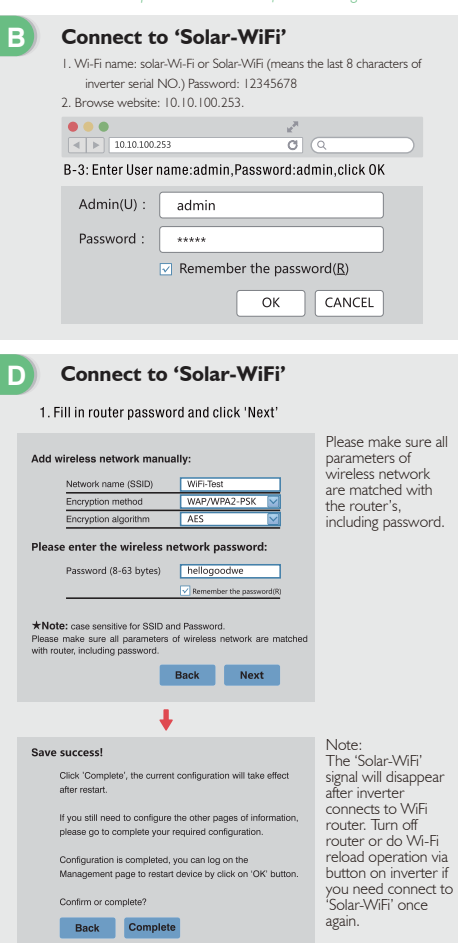

### Troubleshooting

| о. | Problem                                                                        | Checking items                                                                                                    |
|----|--------------------------------------------------------------------------------|----------------------------------------------------------------------------------------------------|
| 5  | Cannot Find<br>Solar-WiFi Signal                                               | <ol> <li>Restart inverter:</li> <li>Connect to Solar-WiFi and login again, check the 'SSID',<br/>Security Mode', 'Encryption Type' and 'Pass Phrase' is<br/>matching with that of router or not,</li> <li>Connect to order and login to check if the connection<br/>reaches the maximum amount or not, and to check the<br/>channel of it uses. Please mails user the channel is not<br/>bigger than 13. Otherwise, modify it;</li> <li>Restart totler;</li> <li>Move router closer to inverter or use a Wi-Fi repeater<br/>device.</li> </ol> |
|    | After configuration,<br>WiFi Led on inverter<br>blink four times<br>repeatedly | Connect to the router and visit the portal<br>www.goodwepower.com.cn;<br>2. Restart router and inverter;                                                                                                    |